#### 1. КАК УЗНАТЬ ЛОГИН И ПАРОЛЬ ДЛЯ ВХОДА В ИЛИАС?

Пароль – это номер Вашей зачетной книжки. Составить свой логин можно самостоятельно по следующим правилам:

Логин состоит из: названия группы латиницей без пробелов и дефисов, затем три последние цифры № студенческого билета (он указан как номер регистрации заявления при поступлении в расписке о приеме документов и совпадает с номером зачетной книжки): <НАЗВАНИЕ ГРУППЫ><NNN>.

Например: студент Тогда для захода в ILIAS: логин: 9AiAH91321

пароль: 87654321

Названия групп и соответствующих логинов

| Бизнес-информатика                               | 9БИ-91             | 9BI91        |
|--------------------------------------------------|--------------------|--------------|
| Информатика и вычислительная техника             | 9ИВТ-91            | 9IVT91       |
| Конструкторско-технологическое обеспечение       | 9KTM-91            | 9KTM91       |
| машиностроительных производств                   |                    |              |
|                                                  | 9M-91              | 9M91         |
| Менеджмент                                       | 4M-91              | 4M91         |
|                                                  | 4M(c)-91           | 4M(s)91      |
| Приборостроение                                  | 9ПС-91             | 9PS91        |
|                                                  | 9ПИЭ-91            | 9PIE91       |
| Прикладная информатика                           | 4ПИЭ-91            | 4PIE91       |
|                                                  | 4ПИЭ(c)-91         | 4PIE(s)91    |
|                                                  | 9ПРС-91            | 9PRS91       |
| продукты питания из растительного сырья          | 4ПРС-91            | 4PRS91       |
|                                                  | 9C-91              | <b>9S9</b> 1 |
| Строительство                                    | 4C-91              | 4S91         |
|                                                  | 4C(c)-91           | 4S(s)91      |
| Технологические машины и оборудование            | 9ТМиО-91           | 9TMiO91      |
| Технология продукции и организация общественного | 9ТОП-91            | 9TOP91       |
| питания                                          |                    |              |
| Технология транспортных процессов                | 9TTП-91            | 9TTP91       |
| Tayuaahanyaa babayaayaan                         | 9ТБ-91             | 9TB91        |
| Техносферная оезопасность                        | 4ТБ-91             | 4TB91        |
|                                                  | 9Эк-91             | 9Ek91        |
| Экономика                                        | 4Эк-91             | 4Ek91        |
|                                                  | 4Эк(с)-91          | 4Ek(s)91     |
|                                                  | 9ЭТМ-91            | 9ETM91       |
| эксплуатация транспортно-технологических машин и | 4ЭТМ-91            | 4ETM91       |
| KOMIIJIEKCOB                                     | 4ЭТМ(c)-91         | 4ETM(s)91    |
|                                                  | 9Э-91              | 9E91         |
| Электроэнергетика и электротехника               | 4 <del>3</del> -91 | 4E91         |
|                                                  | 4 <b>Э</b> (c) -91 | 4E(s)91      |

Если Вы не знаете номер студенческого билета (зачетной книжки) или как правильно называется Ваша группа, обратитесь к своему методисту тел. 8(3852) 29-07-62 или в АлтГТУ 305 Н.

При затруднениях с входом в систему ILIAS обращаться к зам. директора ЗИ Надвоцкой Валерии Валерьевне по тел. 29-08-23 или vk.com/zialtstu.

#### 2. ВХОД В ИЛИАС

Заглавная страница Платформы дистанционного и дополнительного обучения АлтГТУ доступна по ссылке <u>http://elearn.altstu.ru</u>

| Платформа дистанционного и дополнительного обучения АлтГТУ                                                                                                   | <b>Q</b> язын         | < <del>-</del> Войти |
|----------------------------------------------------------------------------------------------------|-----------------------|----------------------|
| ILIAS                                                                                                    |                       |                      |
| Репозиторий                                                                                                    |                       |                      |
| <u> </u> Репозиторий                                                                                                    |                       | _                    |
| курсы                                                                                                    | Нажать кнопку «Войти» |                      |
| Безопасность жизнедеятельности - открытый                                                                                                    | 5                     |                      |
| Чтобы получить доступ к этому курсу необходимо зарегистрироваться самостоятельно.<br>Чтобы получить доступ, необходимо быть зарегистрированным пользователем |                       |                      |
|                                                                                                    |                       |                      |

#### Окно входа в платформу:

| Платформа дистанционного и дополнительного обучения АлтГТУ           |                                                                                                   | Язык 👻      |
|----------------------------------------------------------------------|---------------------------------------------------------------------------------------------------|-------------|
| ILIAS                                                                |                                                                                                   |             |
| ВОЙТИ В ILIAS<br>Имя<br>пользователя *<br>Пароль. *<br>* Обязательно | Введите логин и пароль (но<br>зачетной книжки)<br>Правила формирования лог<br>читайте выше в п.1. | мер<br>чина |
| Регистрация Открытый раздел Забыли пароль? Забыли имя пользователя?  |                                                                                                   |             |

#### 3. РАБОТА СТУДЕНТА В ИЛИАС

Два способа увидеть перечень дисциплины:

Способ №1 Чтобы быстро увидеть все дисцилины, выставленные к изучению, нажмите кнопку «Рабочий стол» и в списке выберите «мои курсы и группы»

| Платформ              | иа дистанционного и дополн              | ительного обучения АлтГТУ                    |   |       |       |        | ×       | ₫ ( | ۹  | CA - |
|-----------------------|-----------------------------------------|----------------------------------------------|---|-------|-------|--------|---------|-----|----|------|
| ILIAS                 | РАБОЧИЙ СТОЛ 👻 РЕПО:                    | зиторий 🗸                                    |   |       |       |        |         |     |    |      |
| Обзој                 | Обзор<br>Мои курсы и группы<br>Закладки |                                              |   |       |       |        |         |     |    |      |
| Вы явля               | Заметки и комментарии                   |                                              | 0 | Кале  | ндар  | •      |         |     |    | ٥    |
| Бу                    | Моё рабочее пространство                |                                              |   |       |       | < 0    | т 2019  | - > |    |      |
| ~                     | Портфолио                               |                                              |   | Пн    | Вт    | Ср     | Чт      | Пт  | CG | Bc   |
| Б                     | Значки за достижения                    | Эк(c)-81)                                    | • | 7     | 1     | 2      | 3<br>10 | 4   | 12 | 13   |
|                       | nporpece obynemin                       |                                              |   | 14    | 15    | 16     | 17      | 18  | 19 | 20   |
|                       | Календарь                               | ные финансы (4Эк(с)-81)                      | • | 21    | 22    | 23     | 24      | 25  | 26 | 27   |
|                       | Почта<br>Апресная книга                 |                                              |   | 28    | 29    | 30     | 31      |     |    |      |
|                       | омпьютерные технологии оор              | работки экономической информации (4Эк(с)-81) | • |       |       |        |         |     |    | iCal |
|                       |                                         |                                              |   | Мои   | порто | фолис  |         |     |    | ٥    |
| A M                   | Іировая и отечественная куль            | тура (4Эк(с)-81)                             | * | Добав | ить п | ортфол | ио      |     |    |      |
| elearn.altstu.ru/ilia | as/ilias.php?baseClass=ilPersonalDeskt  | opGUI&cmd=jumpToMemberships#                 |   | Почт  | a     |        |         |     |    | 0    |

Способ №2. После входа в личный кабинет открывается Репозиторий, где Вы увидите общий для всех студентов форум, общую информацию заочного института и перечень направлений:

|      | Платфо               | орма дистанционного и дополнительного обучения АлтГТУ                                                                                                    | × | ۹ | CA - |  |  |  |  |
|------|----------------------|----------------------------------------------------------------------------------------------------|---|---|------|--|--|--|--|
|      | ILIAS                | РАБОЧИЙ СТОЛ 👻 РЕПОЗИТОРИЙ 👻                                                                                                    |   |   |      |  |  |  |  |
|      | Репозит              | орий                                                                                                    |   |   |      |  |  |  |  |
|      | ФОРУМЫ               |                                                                                                    |   |   |      |  |  |  |  |
|      | ФОРУМЫ               |                                                                                                    |   |   |      |  |  |  |  |
|      | F.                   | Организационно-методическая поддержка<br>Здесь студенты могут задать вопросы по работе в системе, проблемам с доступом к каким-либо ресурсам.<br>Статьи (Непрочтённых): 1 (1). Новые сатыи: 1<br>Последняя статья: Уважаемые студенты, не забудьте предс От admin, 21. Авг 2019, 13:38 |   |   |      |  |  |  |  |
|      | КАТЕГОРИИ            |                                                                                                    |   |   |      |  |  |  |  |
|      | Þ                    | Общая информация ЗИ                                                                                                    |   |   | •    |  |  |  |  |
|      | Þ                    | Бизнес-информатика                                                                                                    |   |   | •    |  |  |  |  |
| Η    | айд                  | ците свое направление подготовки:                                                                                                    |   |   |      |  |  |  |  |
|      | Платфо               | орма дистанционного и дополнительного обучения АлтГТУ                                                                                                    | 8 | ۹ | CA - |  |  |  |  |
|      | ILIAS                | РАБОЧИЙ СТОЛ 👻 РЕПОЗИТОРИЙ 👻                                                                                                    |   |   |      |  |  |  |  |
|      |                      | Продукты питания из растительного сырья                                                                                                    |   |   |      |  |  |  |  |
|      |                      | Строительство (профиль Промышленное гражданское строительство ПГС)                                                                                                    |   |   | *    |  |  |  |  |
|      | Þ                    | Техносферная безопасность                                                                                                    |   |   | •    |  |  |  |  |
|      | Þ                    | Экономика (цифровые финансы)                                                                                                    |   |   | •    |  |  |  |  |
|      |                      | Эксплуатация транспортно-технологических машин и комплексов                                                                                                    |   |   | •    |  |  |  |  |
|      |                      | Электроэнергетика и электротехника (профиль Электроснабжение)                                                                                                    |   |   | *    |  |  |  |  |
| elea | KVDi<br>im.altstu.ri | ート」<br>u/lias.php?ref_id=1139&cmd=render&cmdClass=ilrepositorygui&cmdNode=s2&baseClass=ilRepositoryGUI                                                                                                    |   |   |      |  |  |  |  |

В открывшимся окне выберите срок обучения по программе подготовки бакалавриата, на который Вы поступили (уточнить Вы можете у специалиста по УМР в дирекции ЗИ или у сотрудника ТРЦ).

|                                                                                             | Anpendin off min        | <u>, , , , , , , , , , , , , , , , , , , </u> |
|---------------------------------------------------------------------------------------------|-------------------------|-----------------------------------------------|
| Платформа дистанционного и дополнительного обучения АлтГТУ                                  |                         | 🛛 Q CA                                        |
|                                                                                             |                         |                                               |
| ILIAS РАБОЧИЙ СТОЛ 👻 РЕПОЗИТОРИЙ 👻                                                          |                         |                                               |
| ?епозиторий » Экономика (цифровые финансы)                                                  |                         |                                               |
|                                                                                             |                         |                                               |
| 📩 Экономика (цифровые финансы)                                                              |                         | Действи                                       |
| Community - 10 Martine                                                                      |                         |                                               |
| содержание информация                                                                       |                         |                                               |
| 2 ГОД ОБУЧЕНИЯ(ПОЛНЫЙ СРОК)                                                                 | ПСС                     |                                               |
| • 2 ГОД ОБУЧЕНИЯ(СОКРАШЕННЫЙ СРОК)                                                          | При выооре срока обуче  | ния                                           |
|                                                                                             | откроется выдающий сп   | исок                                          |
|                                                                                             | доступных дисциплин     |                                               |
|                                                                                             |                         |                                               |
|                                                                                             |                         |                                               |
| і<br>іостоянная ссылка: http://elearn.altstu.ru/ilia: 🗸 powered by ILIAS (v5.3.8 2018-08-29 | 9)   Imprint            |                                               |
|                                                                                             |                         |                                               |
|                                                                                             |                         |                                               |
|                                                                                             | -                       |                                               |
| LIAS РАБОЧИЙ СТОЛ – РЕПОЗИТОРИЙ –                                                           |                         |                                               |
|                                                                                             |                         |                                               |
| Содержание Информация                                                                       |                         |                                               |
|                                                                                             |                         |                                               |
| • 210д овучения(полный срок)                                                                |                         |                                               |
| <ul> <li>2 ГОД ОБУЧЕНИЯ(СОКРАЩЕННЫЙ СРОК)</li> </ul>                                        |                         |                                               |
| Бухгалтерский учет (4Эк(с)-81)                                                              | Виберите пистиплину иля |                                               |
| 3 семестр, Толмачева<br>Registration: Регистрация невозможна                                | Высерите дисциплину для |                                               |
| 0                                                                                           | изучения                |                                               |
| Бюджет и бюджетная система (4Эк(с)-81)                                                      |                         | *                                             |
| 3 семестр, Бояринцева<br>Registration: Регистрация невозможна                               |                         |                                               |
|                                                                                             |                         |                                               |
| 📕 Государственные и муниципальные финансы (4Эк(с)-81) 🎽                                     |                         |                                               |
| 3 семестр, Швецов                                                                           |                         |                                               |

Внутри выбранной дисциплины Вы увидите аннотацию дисциплины - общие требования к изучению, установленные преподавателем; задание для контрольной работы (или несколько контрольных работ в соответствии с учебным планом); задание на практическое занятие, теоретические модули для изучения дисциплины, тесты, и форум курса для общения с преподавателем

| ILIAS                                                       | РАБОЧИЙ СТОЛ 👻 РЕПОЗИТОРИЙ 👻                                                                  |   |      |       |      |         |     |    |      |
|-------------------------------------------------------------|-----------------------------------------------------------------------------------------------|---|------|-------|------|---------|-----|----|------|
| • •                                                         | 3 семестр, Ильиных, срок сдачи до 01.01.2020, итоговая оценка по результатам присланных работ |   |      |       |      |         |     |    |      |
| Содер                                                       | жание Информация Участники Прогресс обучения                                                  |   |      |       |      |         |     |    |      |
| сод                                                         | ЕРЖАНИЕ                                                                                       | į | (але | ндары | 5    |         |     |    | ٥    |
| F                                                           | 🔂 Контрольная работа №1                                                                       |   |      |       | < 0) | кт 2019 | - > |    |      |
|                                                             |                                                                                               |   | Пн   | Вт    | Ср   | Чт      | Пт  | Сб | Bc   |
|                                                             | _                                                                                             |   |      | 1     | 2    | 3       | 4   | 5  | 6    |
| Практические занятия по дисциплине «Цифровая собственность» | Практические занятия по дисциплине «Цифровая собственность»                                   |   | 7    | 8     | 9    | 10      | 11  | 12 | 13   |
|                                                             |                                                                                               |   | 14   | 15    | 16   | 17      | 18  | 19 | 20   |
|                                                             | Теоретический модуль                                                                          |   | 21   | 22    | 23   | 24      | 25  | 26 | 27   |
|                                                             | -                                                                                             |   | 28   | 29    | 30   | 31      |     |    |      |
| F.                                                          | Форум курса<br>Статьи (Непрочтённых): 0 (0)                                                   |   |      |       |      |         |     |    | iCal |

Контрольная работа содержит файл с заданием или методические указания. Преподаватель может указать срок, до которого должна быть выслана Ваша работа.

| Платформа дистанционного и дополнительного обучения АлтГТУ                       | Q CA | • |
|----------------------------------------------------------------------------------|------|---|
| ILIAS РАБОЧИЙ СТОЛ → РЕПОЗИТОРИЙ →                                               |      |   |
| Контрольная работа №1 (Обязательное)<br>Оставшееся время: Конкретных сроков нет. |      |   |
| ФАЙЛЫ                                                                            |      |   |
| Контрольная по Цифровая Скачать<br>собственность.docx                            |      |   |
| ГРАФИК                                                                           |      |   |
| Оставшееся время Конкретных сроков нет.                                          |      |   |
| РЕШЕНИЯ                                                                          |      |   |
| Отправленные файлы Вы не отправляли никаких файлов.                              |      |   |
| Отправить решение                                                                |      |   |
|                                                                                  |      |   |

Для того, чтобы выслать преподавателю свою работу, нужно нажать кнопку «отправить решение», откроется следующее меню:

| ILIAS РАБОЧИЙ СТОЛ - РІ                                                                                                    | ЕПОЗИТОРИЙ <del>-</del> АДМИНИСТРИРОВАНИЕ -                                                                                                    |                                                                                                    |
|----------------------------------------------------------------------------------------------------|----------------------------------------------------------------------------------------------------|----------------------------------------------------------------------------------------------------|
| Репозиторий » Экономика (цифровые                                                                                                    | финансы) » Цифровая собственность (4Эк(с)-81) » Контрольная работа №1                                                                                                    |                                                                                                    |
| 🛃 Контрольная р                                                                                                    | абота №1                                                                                                    | Действия •                                                                                                    |
| К Назад Решения                                                                                                    |                                                                                                    |                                                                                                    |
| Загрузить файл Отправить неско                                                                                                    | илько файлов, как zip-архив                                                                                                    |                                                                                                    |
| УЖЕ ПЕРЕДАННЫЕ ФАЙЛЬ                                                                                                    | I - КОНТРОЛЬНАЯ РАБОТА №1                                                                                                    |                                                                                                    |
| Имя файла 🕇                                                                                                    | Дата                                                                                                    | Действие                                                                                                    |
|                                                                                                    | Элементы отсутствуют                                                                                                    |                                                                                                    |
|                                                                                                    |                                                                                                    |                                                                                                    |
|                                                                                                    |                                                                                                    |                                                                                                    |
|                                                                                                    |                                                                                                    |                                                                                                    |
| ажмите кнопк                                                                                                    | у «загрузить файл» и «выбрать                                                                                                    | ь файл»:                                                                                                    |
| ажмите кнопк<br>лаз рабочий стол - реп<br>Контрольная ра                                                                                                    | у «загрузить файл» и «выбрать<br>позиторий - администрирование -<br>абота №1                                                                                                    | ь файл»:<br>деяствия ч                                                                                                    |
| ажмите кнопк<br>из рабочий стол → рен<br>Контрольная ра<br>кназад<br>агрузить файл                                                                                                    | у «загрузить файл» и «выбрать<br>позиторий - администрирование -<br>абота №1                                                                                                    | ь файл»:<br>действия                                                                                                    |
| ажмите кнопк<br>их рабочий стол с рен<br>Контрольная ра<br>кназад<br>АГРУЗИТЬ ФАЙЛ                                                                                                    | у «загрузить файл» и «выбрать<br>позиторий - администрирование -<br>абота №1<br>айл • выберите фаал файл не выбран + -                                                                                                 | ь файл»:<br>действия                                                                                                    |
| ажмите кнопк<br>из рабочий стол → реп<br>Контрольная ра<br>Контрольная ра<br>Агрузить файл                                                                                                   | у «загрузить файл» и «выбрать<br>позиторий - администрирование -<br>абота №1<br>айл • выберите файп влёл не выбран<br>Не рекомендуется загруско файлы с именами на кириллице (на русском                               | ь файл»:<br>действия<br>языке). Максимальный размер загружаемого файла: 256.0 МВ                                            |
| ажмите кнопк<br>из рабочий стол - рен<br>Контрольная ра<br>Контрольная ра<br>Агрузить ФАЙЛ<br>Ф<br>• Обязательно                                                                             | у «загрузить файл» и «выбрать<br>позиторий - администрирование -<br>абота №1<br>выберите файл Файл не выбран<br>Не рекомендуется загруу вайлы с именами на кириллице (на русском<br>1. Выберите файл на                | а файл»:<br>действия<br>языке). Максимальный размер загружаемого файла: 256.0 МВ<br>Загрузить Отмен                         |
| ажмите кнопк<br>из рабочий стол → реп<br>Контрольная ра<br>Контрольная ра<br>Контрольная ра<br>Контрольная ра<br>Соязательно                                                                 | у «загрузить файл» и «выбрать<br>позиторий - администрирование -<br>абота №1<br>вистрите файп вобран + -<br>Не рекомендуется загру- файлы с именами на кириллице (на руссом<br>1. Выберите файл на<br>своём компьютере | ь файл»:<br>действия<br>языке). Максимальный размер загружаемого файла: 256.0 МВ                                            |
| ажмите кнопк<br>из рабочий стол → реп<br>Контрольная ра<br>Контрольная ра<br>Контрольная ра<br>Контрольная ра<br>Собязательно                                                                | у «загрузить файл» и «выбрать<br>позиторий - администрирование -<br>абота №1<br>выберите файл не выбран<br>Не рекомендуетск загруза файлы с именами на кириллице (на руссом<br>1. Выберите файл на<br>своём компьютере | ь файл»:<br>действия<br>языже). Максимальный размер загружаемого файла: 256.0 МВ<br>Дагрузить Отмен<br>2. Нажмите загрузить |
| ажмите кнопк<br>има рабочий стол → реп<br>Контрольная ра<br>Контрольная ра<br>Контрольная ра<br>Контрольная ра<br>Контрольная ра<br>Собязательно<br>wered by ILLAS (v5.3.8.2018-08-29)   Imp | у «загрузить файл» и «выбрать<br>позиторий - администрирование -<br>абота №1<br>ам • • • • • • • • • • • • • • • • • • •                                                                                               | ь файл»:<br>лействия<br>языхе). Максимальный размер загружаемого файла: 256.0 МВ<br>2. Нажмите загрузите                    |

#### NB! Файл должен быть назван латинскими буквами, например: 4IVT41-Ivanov-kr1.doc

В разделе «Решения и оценки» Вы можете увидеть оценку, поставленную преподавателем:

| ILIAS РАБОЧИЙ СТОЛ - РЕПОЗИТО                                                                 | орий -                                                          |   |  |  |  |  |
|-----------------------------------------------------------------------------------------------|-----------------------------------------------------------------|---|--|--|--|--|
| Репозиторий » Экономика (цифровые финансь                                                     | ы) » Цифровая собственность (4Эк(с)-81) » Контрольная работа №1 |   |  |  |  |  |
| Контрольная работа №1                                                                         |                                                                 |   |  |  |  |  |
| Задания Информация Прогресс обуч                                                              | ния                                                             | _ |  |  |  |  |
| ЛИЧНЫЙ ПРОГРЕСС ОБУЧЕНИЯ:                                                                     | : КОНТРОЛЬНАЯ РАБОТА №1                                         |   |  |  |  |  |
| Режим                                                                                         | Упражнение решено                                               |   |  |  |  |  |
| Cmamyc                                                                                        | 😑 В процессе                                                    |   |  |  |  |  |
|                                                                                               |                                                                 |   |  |  |  |  |
| <ul> <li>Не приступил</li> <li>В процессе</li> <li>Завершено</li> <li>Не выполнено</li> </ul> |                                                                 |   |  |  |  |  |
|                                                                                               |                                                                 |   |  |  |  |  |

# Окно «Практические занятия по дисциплине» аналогично окну «Контрольная работа»

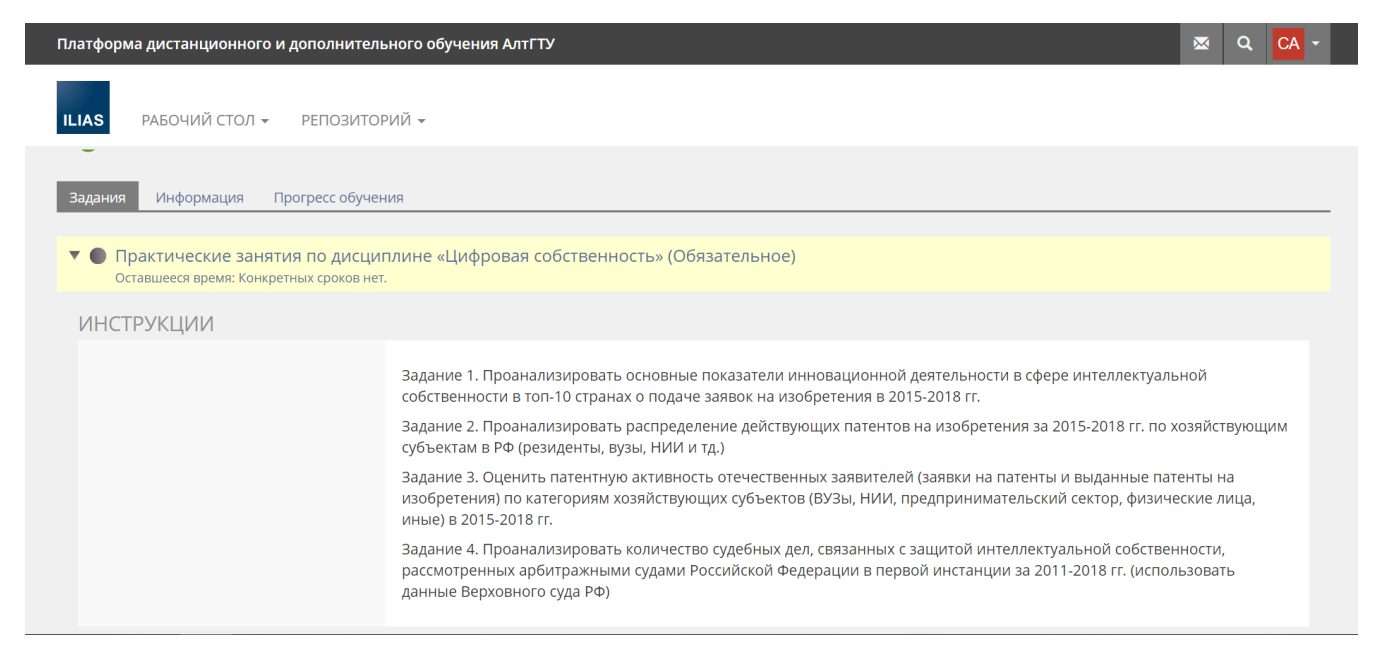

## «Форум»: Для того, чтобы задать вопрос, нужно нажать кнопку «Новая тема». В новом окне нужно сформулировать тему и задать вопрос:

| Платформа дистанционного и дополнительного обуч | ения АлтГТУ         |                  |      |    | Q CA -     |
|-------------------------------------------------|---------------------|------------------|------|----|------------|
| ILIAS РАБОЧИЙ СТОЛ - РЕПОЗИТОРИЙ -              |                     |                  |      |    |            |
| 肩 Форум курса                                   |                     |                  |      |    | Действия 👻 |
| Темы Информация                                 |                     |                  |      |    |            |
| Новая тема Пометить все как прочтённые          |                     |                  | Поис | ск |            |
| Тема Автор Статьи                               | Посещения           | Последняя статья |      |    | Искать     |
| 3                                               | лементы отсутствуют |                  |      |    |            |
|                                                 |                     |                  |      |    |            |
|                                                 |                     |                  |      |    |            |
|                                                 |                     |                  |      |    |            |

#### Общая информация о дисциплине (курсе)

|                                                                                                 | Платформа дистанционного и дополните | льного обучения АлтГТУ                                                                           | × | ۹ | CA - |  |  |  |
|-------------------------------------------------------------------------------------------------|--------------------------------------|--------------------------------------------------------------------------------------------------|---|---|------|--|--|--|
|                                                                                                 | ILIAS РАБОЧИЙ СТОЛ - РЕПОЗИТ         | рий •                                                                                            |   |   |      |  |  |  |
| 💷 3 семестр, Ильиных, срок сдачи до 01.01.2020, итоговая оценка по результатам присланных работ |                                      |                                                                                                  |   |   |      |  |  |  |
|                                                                                                 | Содержание Информация Участники      | Прогресс обучения                                                                                |   |   |      |  |  |  |
|                                                                                                 | ОПИСАНИЕ                             |                                                                                                  |   |   |      |  |  |  |
|                                                                                                 |                                      | 3 семестр, Ильиных,<br>срок сдачи до 01.01.2020, итоговая оценка по результатам присланных работ |   |   |      |  |  |  |
|                                                                                                 | ОБЩЕЕ                                |                                                                                                  |   |   |      |  |  |  |
|                                                                                                 | Язык                                 | Русский                                                                                          |   |   |      |  |  |  |
|                                                                                                 | КОНТАКТЫ ПОДДЕРЖКИ                   |                                                                                                  |   |   |      |  |  |  |
|                                                                                                 |                                      | Андрей Владимирович Горяев Отправить сообщение<br>Ckaчaть VCard                                  |   |   |      |  |  |  |

Вкладка «Участники» содержит список всех студентов, изучающих дисциплину, ФИО преподавателя и тьюторов, контролирующих учебный процесс в ИЛИАС

| <b>1латформа дистанционног</b>                 | го и дополнительного обучен        | ия АлтГТУ                      |                             |                                |                                   |  |
|------------------------------------------------|------------------------------------|--------------------------------|-----------------------------|--------------------------------|-----------------------------------|--|
| ILIAS РАБОЧИЙ СТОЛ                             | • РЕПОЗИТОРИЙ •                    |                                |                             |                                |                                   |  |
| <ul> <li>З семестр, Ильиных, ср</li> </ul>     | ок сдачи до 01.01.2020, итоговая о | ценка по результатам присланнь | их работ                    |                                |                                   |  |
| Солержание Информаци                           | ия Участники Прогресс о            | бучения                        |                             |                                |                                   |  |
| содержание информаци                           | ля эчастники прогресс о            | J'ICHUM                        |                             |                                |                                   |  |
| Отправить сообщение участникам Печатать список |                                    |                                |                             |                                |                                   |  |
|                                                |                                    |                                |                             |                                |                                   |  |
|                                                |                                    |                                | 1.10                        |                                |                                   |  |
| GO                                             | ЮИ                                 |                                | IНЬ                         | I BB                           | IAB                               |  |
|                                                |                                    |                                |                             |                                |                                   |  |
|                                                |                                    |                                |                             |                                |                                   |  |
| Скрытое                                        | Юлия Михайловна<br>Ильиных         | Сергей<br>Александрович        | Наталья Витальевна<br>Билан | Владимир Андреевич<br>Вахрушев | Александра<br>Александровна Визер |  |
| Има пользователа                               |                                    | Андреев                        |                             |                                |                                   |  |

## Вкладка «Прогресс обучения» содержит данные о работе всех студентов, изучающих курс (дисциплину).

| п.       | атформа дист                                                                                                    | анционного и дополнител                                                                                        | ьного обучен                             | ия АлтГТУ                      |                |           |                       |                                   | $\bowtie$   | Q (CA -       |
|----------|----------------------------------------------------------------------------------------------------|----------------------------------------------------------------------------------------------------|------------------------------------------|--------------------------------|----------------|-----------|-----------------------|-----------------------------------|-------------|---------------|
|          | LIAS PAGO                                                                                                    | ЧИЙ СТОЛ 👻 РЕПОЗИТО                                                                                            | РИЙ 🕶                                    |                                |                |           |                       |                                   |             |               |
|          | ILIAS РАБОЧИЙ СТОЛ ▼ РЕПОЗИТОРИЙ ▼<br>З семестр, Ильиных, срок сдачи до 01.01.2020, итоговая оценка по результатам присланных работ<br>Содержание Информация Участники Прогресс обучения<br>Прогресс обучения участников курса Табличный вид Сводная таблица<br>ПОКАЗАТЬ УЧАСТНИКОВ: ЦИФРОВАЯ СОБСТВЕННОСТЬ (4ЭК(С)-81)<br>Режим: Вручную преподавателем<br>(1 - 26 из 26) Показать фильтр Столбцы ▼ Строки ▼ Вид ▼ Экспорт ▼<br>Отправить сообщение ▼ Выполнить |                                                                                                    |                                          |                                |                |           |                       |                                   |             |               |
| Pe<br>(1 | Содержание<br>Прогресс обучени<br>ОКАЗАТЬ У<br>жим: Вручную пр<br>- 26 из 26)<br>Отправить с                                                                                                    | Информация Участники<br>я участников курса Табличный<br>ЧАСТНИКОВ: ЦИФРС<br>еподавателем<br>ообщение Выполнить | Прогресс об<br>вид Сводная т<br>ВАЯ СОБС | бучения<br>аблица<br>ТВЕННОСТЬ | (4ЭK(C)-81)    |           | Показа                | іть фильтр Столбцы <del>v</del> ( | Строки 👻 Ви | д ▼ Экспорт ▼ |
|          | Логин                                                                                                    | Имя                                                                                                    | Фамилия                                  | Первый вход                    | Последний вход | Просмотры | Затраченное время     | Статус                            | Оценка 🕇    | Действия      |
| 6        | 4Ek(s)81132                                                                                                    | Сергей Александрович                                                                                           | Андреев                                  | Сегодня, 18:27                 | Сегодня, 18:39 | 4         | 4 Минут 17 Секунда(ы) | •                                 |             | Детали        |
| 0        | 4Ek(s)81123                                                                                                    | Юрий Викторович                                                                                                | Виниченко                                |                                |                |           |                       | •                                 |             | Детали        |
| 0        | 4Ek(s)81022                                                                                                    | Татьяна Андреевна                                                                                              | Глобина                                  |                                |                |           |                       | •                                 |             | Детали        |
| 0        | 4Ek(s)81189                                                                                                    | Юлия Викторовна                                                                                                | Карпеченко                               |                                |                |           |                       | •                                 |             | Детали        |

### Теоретический модуль

| ILIAS РАБОЧИЙ СТОЛ - РЕПОЗИТОРИ<br>■ Теоретический модуль<br>□ Тема 1. ЦИФРОВАЯ ЭКОНОМИКА, ЭКО<br>□ Тема 2. ЦИФРОВОЕ ПРАВО КАК БУДУЦ | ий →<br>                                                                                                    |                                                                                 |
|----------------------------------------------------------------------------------------------------|----------------------------------------------------------------------------------------------------|---------------------------------------------------------------------------------|
| П Тема 3. ЦИФРОВОЕ ПРОИЗВЕДЕНИЕ К<br>П Тема 4. РЫНОК ИНТЕЛЛЕКТУАЛЬНОЙ                                                                | Тема 1. ЦИФРОВАЯ ЭКОНОМИКА. ЭКОНОМИЧЕСКАЯ КОНО<br>ИНТЕЛЛЕКТУАЛЬН<br>Понятие «цифровая эконо<br>Как известно, этот терми<br>американского ученого<br>рмики в сравнении | агодая за обиход с легкой руки<br>преимуществ новой<br>уникационных технологий. |
| содержанию                                                                                                    | Тема 1. ЦИ<br>Ная ссылка: http://elearn.altstu.ru/ilias/goto.php?target=pg_11838_2500&client_id=                                                                      | ФРОВАЯ ЭКОНОМИКА, ЭКОНОМИЧЕСКАЯ КОНСТИТУ<br>=AltSTU                             |

#### 4. ОБЩЕНИЕ С ПРЕПОДАВАТЕЛЕМ И ДРУГИМИ УЧАСТНИКАМИ ОБРАЗОВАТЕЛЬНОГО ПРОЦЕССА В ИЛИАС

Среди участников, зарегистрированных на электронном курсе, находятся: Студенты, преподаватель, тюторы (сотрудник дирекции ЗИ или ТРЦ) Чтобы написать лично преподавателю (на форуме общение доступно всем) необходимо воспользоваться почтой:

|   | Платформа дистанционного         | о и дополнительного обучения    | АлтГТУ            |             |             | 🖉 Q CA -              |
|---|----------------------------------|---------------------------------|-------------------|-------------|-------------|-----------------------|
|   | ILIAS РАБОЧИЙ СТОЛ               | • РЕПОЗИТОРИЙ •                 |                   |             | 1. почта    |                       |
|   | 🗹 Почта                          |                                 |                   |             |             |                       |
|   | Каталог Написать Ад              | ресная книга Опции - Настройк   | 2. Ввест          | и фамилию   | адресата    |                       |
|   | НАЙТИ ПОЛУЧАТЕЛЕ                 | Й                               |                   |             |             |                       |
|   |                                  | Поиск Ильиных                   | ×                 |             |             |                       |
|   |                                  |                                 | 3. Нажать «поиск» |             |             | Лоиск Отмена          |
| 1 | (1 - 1 из 1)                     |                                 |                   |             |             |                       |
|   | To/CC/BCC                        | Логин 🕇                         | Имя               |             | Фамилия     |                       |
|   |                                  | IljinyhYuM                      | Юлия Миха         | 4. Появится | я ФИО и лог | ГИН                   |
|   | 🔲 Выбрать всё                    |                                 | L                 |             |             |                       |
|   | (1 - 1 из 1)                     |                                 |                   |             |             |                       |
|   | Платформа дистанционного и       | и дополнительного обучения АлтГ | נא                |             |             | s q <mark>ca</mark> - |
|   | -                                |                                 |                   |             |             | _                     |
|   | ILIAS РАБОЧИЙ СТОЛ -             | РЕПОЗИТОРИЙ 👻                   |                   |             |             |                       |
|   |                                  | аналана жаңан аласратан         |                   |             |             |                       |
|   | НАЙТИ ПОЛУЧАТЕЛЕЙ                |                                 |                   |             |             |                       |
|   |                                  | Поиск Ильиных                   |                   |             |             |                       |
|   |                                  |                                 |                   |             |             | Поиск Отмена          |
|   | СИСТЕМА: ПЕРСОНЫ                 | 5. Поставить                    | галочку под «Т    | 0»          |             |                       |
|   | To/CC/BCC                        | Логин 🕇                         | Имя               | d           | Фамилия     |                       |
|   | ₹▲                               | IljinyhYuM                      | Юлия Михайловна   | ν           | Лльиных     |                       |
|   | 🔲 Выбрать всё                    |                                 |                   |             |             |                       |
|   | (1 - 1 из 1)<br><b>Ц</b> принеть | 6. Нажать кно                   | опку «Принять»    | >           |             |                       |

| Платформа дистанционного и дополните/ | ьного обучения АлтГТУ 🛛 🖉 🔍 СА -           |
|---------------------------------------|--------------------------------------------|
| ILIAS РАБОЧИЙ СТОЛ - РЕПОЗИТС         | 9. Отправить письмо                        |
| НАПИСАТЬ                              | Отправить сообщение Сохранить как черновик |
| То *                                  |                                            |
| сс                                    | 7. Обязательно указать тему                |
| BCC                                   | письма                                     |
| Тема *                                |                                            |
| Прикрепить файл                       | Добавить                                   |
| Тело сообщения                        |                                            |
|                                       | 8. Написать сообщение                      |

Чтобы написать любому участнику курса (преподавателю, другому студенту, тьютору) необходимо: Выбрать вкладку «Участники»

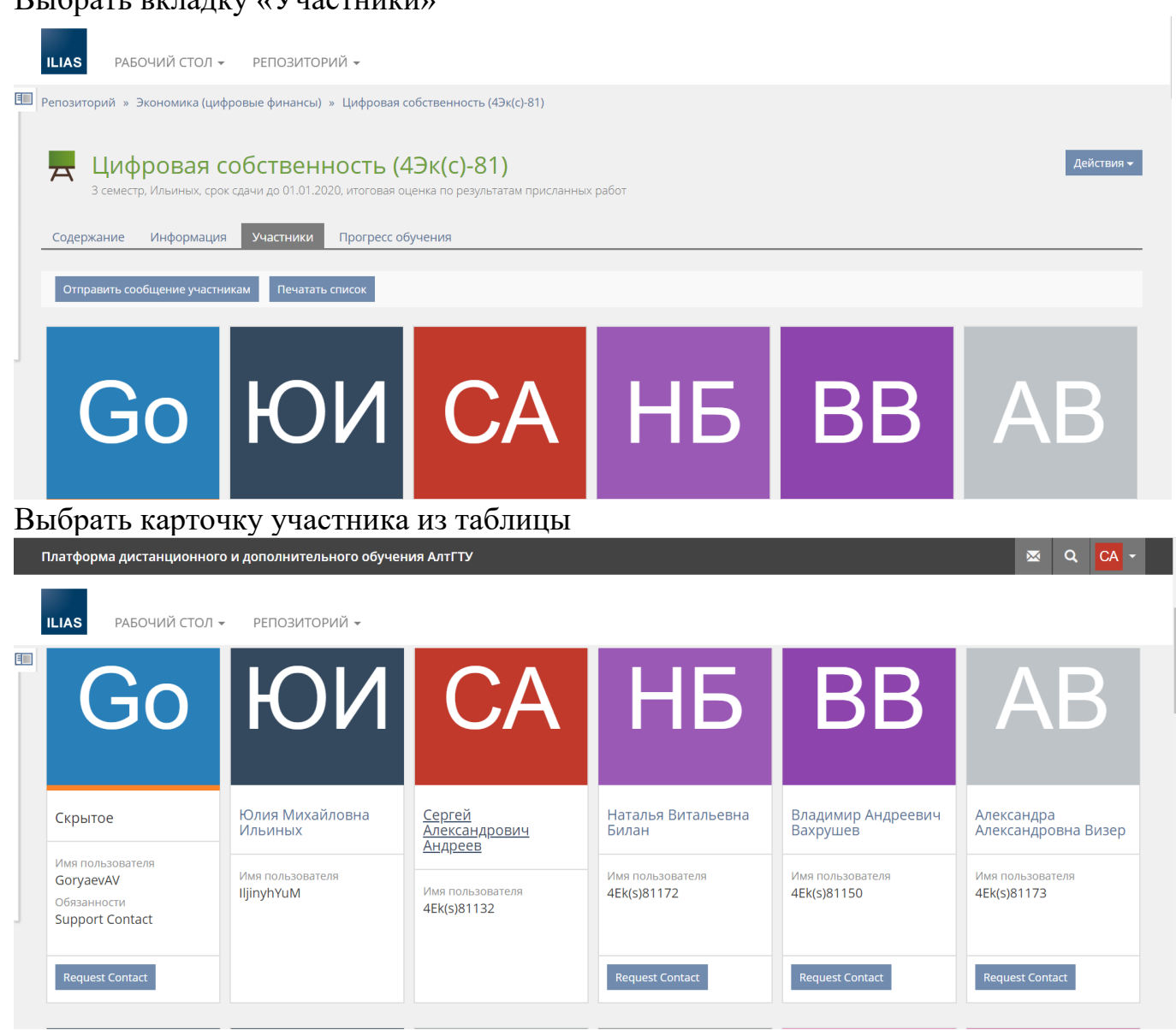

#### Нажать «Отправить сообщение» рядом ФИО

| Платформа дистанционного и дополнительного об     | 5учения АлтГТУ                                                    | <u>×</u> Q | CA -      |
|---------------------------------------------------|-------------------------------------------------------------------|------------|-----------|
| ILIAS РАБОЧИЙ СТОЛ - РЕПОЗИТОРИЙ -                |                                                                   |            |           |
| Репозиторий » Экономика (цифровые финансы) » Цифр | овая собственность (4Эк(с)-81)                                    |            |           |
| СА Андреев, Сергей Алексан<br>К Назад             | ндрович [4Ek(s)81132]                                             | Д          | ействия 🗸 |
| Отправить сообщение участникам Печатать список    |                                                                   |            |           |
|                                                   | Сергей Александрович Андреев Отправить сообщение<br>Скачать VCard |            |           |
|                                                   |                                                                   |            |           |
| Постоянная ссылка:                                |                                                                   |            |           |

# Настоящая инструкция описывает не все полезные функции ИЛИАС и будет дополняться